Government leadership

## Cost assessment tool user guide

AMMONIA RE

National Direction for Greenhouse Gas Emissions from Industrial Process Heat

March 2024

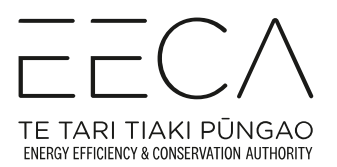

## Acknowledgments

#### Authors

#### Ernst & Young (EY) EECA (Energy Efficiency and Conservation Authority).

#### Note

This Cost Assessment Tool User Guidance is advisory only. It has been prepared to provide instructions on how to use the Cost Assessment Tool, and to assist regionals council in interpreting Cost Assessment Tools populated by applicants seeking air discharge consents.

This guidance should be read in conjunction with other relevant official guidance documents released by Ministry for the Environment, Ministry of Business, Innovation & Employment, EECA (the Energy Efficiency & Conservation Authority) and regionally specific guidance. It should also be read in conjunction with standards, recognised industry best practice, and other technical publications.

This guidance will be revised periodically, and readers should ensure they are using the latest version. The publication date of the guidance can be found on the cover page. Comments are welcome via email to <u>technicalenquiries@eeca.govt.nz</u>.

#### Disclaimer

The information in this publication is, according to EECA's best efforts, accurate at the time of publication. EECA will make every reasonable effort to keep it current and accurate. However, users of this publication are advised that:

- The information does not alter the laws of New Zealand, other official guidelines, or requirements.
- It does not constitute legal advice, and users should take specific advice from qualified professionals before taking any action based on information in this publication.
- EECA does not accept any responsibility or liability whatsoever whether in contract, tort, equity, or otherwise for any action taken as a result of reading, or reliance placed on this publication because of having read any part, or all, of the information in this publication or for any error, or inadequacy, deficiency, flaw in, or omission from the information in this publication.
- All references to websites, organisations, or people not within EECA are for convenience only and should not be taken as endorsement of those websites or information contained in those websites nor of organisations or people referred to

### Contents

| 1.  | Purpo  | se                                              | 1   |
|-----|--------|-------------------------------------------------|-----|
|     | 1.1    | Purpose of this document                        | 1   |
|     | 1.2    | Purpose of the tool                             | 1   |
| 2.  | Cost / | Assessment Tool overview                        | 3   |
|     | 2.1    | The Cost Assessment Tool structure              | 3   |
|     | 2.2    | Input and output tabs                           | 3   |
|     | 2.2.2  | Output tab / Assessment Summary tab             | 5   |
|     | 2.2.3  | CAT Check Sheet tab                             | 6   |
|     | 2.3    | Cell formatting                                 | 6   |
| 3.  | Step-  | by-step guidance for Applicants                 | 7   |
|     | 3.1    | Heat device description                         | 7   |
|     | 3.2    | Fuel Consumption and Energy Output              | 7   |
|     | 3.3    | Non-Energy related carbon emissions             | 8   |
|     | 3.4    | CAPEX (Capital Expenditure)                     | 8   |
|     | 3.5    | OPEX (Operating Expenditure)                    | 9   |
| 4.  | Guida  | nce for Councils                                | .10 |
|     | 4.1    | Analysing the Assessment Summary                | 10  |
|     | 4.2    | Checks within the tools                         | 11  |
|     | 4.3    | Standardised inputs                             | 12  |
|     | 4.3.1  | Standardised inputs - Template controls         | 12  |
|     | 4.3.2  | Standardised inputs – Emissions Factors         | 13  |
|     | 4.3.3  | Standardised inputs – Energy Conversion Factors | 13  |
|     | 4.3.4  | Standardised inputs – Energy Unit Prices        | 14  |
|     | 4.3.5  | Standardised inputs – List of technologies      | 14  |
|     | 4.3.6  | Standardised inputs - Shadow Carbon Price       | 14  |
|     | 4.3.7  | Standardised inputs – Units/Labels              | 15  |
|     | 4.3.8  | Standardised inputs - Variance Threshold        | 15  |
|     | 4.4    | OPEX Guiderails                                 | 16  |
|     | 4.5    | CAPEX and efficiency guiderails                 | 16  |
|     | 4.6    | Other considerations                            | 17  |
| Glo | ossary |                                                 | .18 |

## 1. Purpose

#### 1.1 Purpose of this document

The Cost Assessment Tool User Guide is an accompanying document to the Cost Assessment Tool<sup>1</sup> ("the tool") and is intended to:

- provide instructions for resource consent applicants ("applicants") who are applying for an air discharge consent under the National Direction for Greenhouse Gas Emissions from Industrial Process Heat;
- assist the consenting authority, generally a regional council ("council"), in assessing the air discharge consent application by providing guidance on interpreting the information provided by the applicant in the tool, the results, what to check for, and raising any flags identified by the tool; and
- assist Suitably Qualified Persons (SQPs) with the best practicable option (BPO) assessment and assessment of financial viability of lower-emission heating devices.

#### 1.2 Purpose of the tool

The tool calculates the lifecycle cost of **two heat device options** that could be used to provide industrial process heat for an applicant's facility.

For new heat devices, emissions plans must include an assessment of the technical feasibility and financial viability of lower-emission heating devices. The applicant may use the tool for the assessment of financially viability of lower-emissions heating devices. The tool is also helpful for the BPO assessment for new and existing devices. This means that no other option would present a better balance between costs and greenhouse gas (GHG) emissions for New Zealand.

The consenting authority ("the council") assessing the application can use the tool to check the appropriateness of an applicant's inputs, assess their relevance, and confirm the applicant's assessment that their preferred option is the BPO. The council may use this information when making a decision on the application.

#### The purpose of the tool is to:

- provide a standardised assessment of the lifecycle cost of potential heat device options.
- provide standard economic inputs for New Zealand-wide inputs such as discount rate, shadow carbon cost and energy prices.
- allow for detailed input of project specific costs by the applicant.
- allow for comparison of the lifecycle cost of different heat device options.
- check that costs for each option are in line with identified market benchmarks.
- check that the different options being assessed provide the same service for the applicant.

The tool has been pre-populated with some example plant options, to assist users in understanding the type and magnitude of input required. These examples and the screenshots included in this guide, are intended to be indicative only, and do not represent a recommended approach.

The tool enables comparisons between options as entered by the users. It does not apply checks against the regulations, for example the maximum length of consents, or whether heat device options are captured by specific aspects of the regulations.

Assessors should note that the tool is not 'locked down'. If they have concerns about the results presented, it is recommended that data be entered into a freshly downloaded copy of the tool to check for any discrepancies in calculations or assumptions.

## 2. Cost Assessment Tool overview

#### 2.1 The Cost Assessment Tool structure

The tabs used in the tool are colour coded for ease of navigation (Table 1).

Table 1: Tool tab colour-coding

| Information purposes only.                                                                                                    |
|----------------------------------------------------------------------------------------------------|
| User inputs required.                                                                                                    |
| Conducts general checks to ensure the tool is operating as expected or contain stan-<br>dardised inputs which should not generally be changed. |
| Contains calculations, do not change.                                                                                                    |
| Output and analysis worksheets.                                                                                                    |

#### 2.2 Input and output tabs

#### 2.2.1 Input tabs

Input tabs are colour-coded yellow and labelled 'Option X Inputs', where 'X' is a heat option number (Figure 1).

Option 1 Inputs Option 2 Inputs

Figure 1: Option inputs tabs and colour

Each heat option has its own input tab (Figure 2), and inputs need to be entered into these tabs.

| . A. A       | в        | С                  | D                                                                                       |                                           | E                               | F                                                           | G H                                                               |              | J                                           | К                         | L                                           | М                       | N                   | 0                         | Р                     |
|--------------|----------|--------------------|-----------------------------------------------------------------------------------------|-------------------------------------------|---------------------------------|-------------------------------------------------------------|-------------------------------------------------------------------|--------------|---------------------------------------------|---------------------------|---------------------------------------------|-------------------------|---------------------|---------------------------|-----------------------|
| N            | atior    | nal G              | uidance for Greenho                                                                     | ouse Gas A                                | ssessm                          | ent Cost Assess                                             | ment Template                                                     |              | ==0                                         | $\wedge$                  |                                             |                         |                     |                           |                       |
| 1            |          |                    |                                                                                         |                                           |                                 |                                                             |                                                                   |              | TE TARI TIAKI PÜ                            |                           |                                             |                         |                     |                           |                       |
| 2            | ption    | 1: LF              | PG boiler                                                                               |                                           |                                 |                                                             |                                                                   |              |                                             |                           |                                             |                         |                     |                           |                       |
| 3 <u>B</u>   | ick to " | 'Start"            | page                                                                                    |                                           |                                 |                                                             |                                                                   |              |                                             | Ref<br>Type               | 0<br>Actual                                 | 1<br>Forecast           | Foreca              | 2 3<br>at Forecast        | 4<br>Forecast         |
| 5<br>6 Cl    | neck     | ок                 |                                                                                         |                                           |                                 |                                                             |                                                                   |              |                                             | Start<br>End              | 1-Jan-22<br>31-Dec-22                       | 1-Jan-23<br>31-Dec-23   | 1-Jan-2<br>31-Dec-2 | 4 1-Jan-25<br>4 31-Dec-25 | 1-Jan-26<br>31-Dec-26 |
| 14           |          |                    |                                                                                         |                                           |                                 |                                                             |                                                                   |              |                                             |                           |                                             |                         |                     |                           |                       |
| 17           |          |                    |                                                                                         |                                           |                                 |                                                             |                                                                   |              |                                             |                           |                                             |                         |                     |                           |                       |
| 19           |          |                    |                                                                                         |                                           |                                 |                                                             |                                                                   |              |                                             |                           |                                             |                         |                     |                           |                       |
| 21<br>22     |          |                    |                                                                                         |                                           |                                 |                                                             |                                                                   |              |                                             |                           |                                             |                         |                     |                           |                       |
| 23<br>24     |          |                    | Heat Technology                                                                         |                                           |                                 | Boiler                                                      | he heat technology is not liste                                   | d, select i  | Diher: If you are u                         | ning a com                | bination of technologi                      | ies, selected Multiple. |                     |                           |                       |
| 25 •<br>26 • |          |                    | Primary Fuel Source<br>Nameplate rating/MCR                                             |                                           | kW                              | LPG 57                                                      | ter the main fuel for your heat                                   | equipmer     | n.                                          |                           |                                             |                         |                     |                           |                       |
| 27<br>28     | 1.1      | Fuel               | Consumption and Energy                                                                  | Output                                    |                                 |                                                             |                                                                   |              |                                             |                           |                                             |                         |                     |                           |                       |
| 29<br>30     |          | 1.1.1              | Energy Inputs                                                                           |                                           |                                 |                                                             |                                                                   |              |                                             |                           |                                             |                         |                     |                           |                       |
| 31<br>32     |          | In addi<br>1       | <i>tion to the Primary fuel source abov</i><br>Primary Fuel Source                      | e, you can enter up                       | LPG                             | kg                                                          |                                                                   |              |                                             |                           | -                                           | 1.010,000               | 1,010,000           | 1,010,000                 | 1,010,000             |
| 34           |          | 3                  | Additional Fuel 2<br>Additional Fuel 2                                                  |                                           | Fuel OI                         | kwh<br>kwh                                                  |                                                                   |              |                                             |                           |                                             |                         |                     |                           |                       |
| 36           |          | 5                  | Additional Fuel 4                                                                       |                                           | Fuel OI                         | kwh                                                         |                                                                   |              |                                             |                           | -                                           | -                       | -                   | -                         | - 1                   |
| 38<br>39     |          |                    | Total Energy consumption from all fo                                                    | uel sources                               | kWh                             |                                                             |                                                                   |              |                                             | C                         | - 1                                         | 14,027,778              | 14,027,778          | 14,027,778                | 14,027,778            |
| 40<br>41     |          | 1.1.2              | Energy End Use (Output)                                                                 |                                           | kWh                             |                                                             |                                                                   |              |                                             |                           | 12,000,000                                  | 12,000,000              | 12,000,000          | 12,000,000                | 12,000,000            |
| 42 43        |          | 1.1.3<br>This se   | Energy Input and End Use Feat<br>otion calculates some key performa                     | asibility Checks<br>ance data from you    | r input inform.                 | ation to check that the Energy                              | gy Input and Energy End Use c                                     | lata provik  | ded is leasible.                            | L.,                       |                                             |                         | 05.544              |                           |                       |
| 44 45 46     |          |                    | Annual Average Efficiency<br>Annual Average Load<br>Maximum Exactle Exacts End on a     | (D. an. a)                                | 14.46                           |                                                             |                                                                   |              |                                             |                           | 91.3 %                                      | 91.3 %                  | 91.3 %              | 91.3 %                    | 85.54 %<br>91.3 %     |
| 47           | 10       | Non                | Frankrik Related Carbon En                                                              | (Bupus)                                   | KWI                             |                                                             |                                                                   |              |                                             | L.                        | 13, 140,000                                 | 13,140,000              | 13, 140,000         | 1 10,140,000              | 1 15,140,000 1        |
| 40           | 1.2      | This se            | ction allows you to input other emission                                                | sions from the proje                      | ot-a.g. proc                    | ess emissions or relrigerant                                | s. These should be entered a                                      | s equivale   | nt CO z amission.                           | e                         |                                             |                         |                     |                           |                       |
| 50           | 1.3      | CAPE               | Non-Energy Helated Carbon I                                                             | Emissions                                 | (CU2-e                          |                                                             |                                                                   |              |                                             | L                         |                                             |                         |                     |                           | II                    |
| 53<br>54     |          | This se<br>1.3.1   | ction is for recording the capital cos<br>Heat Technology CAPEX                         | its of this option in l                   | NZD over the i                  | lfespan of the project. All ci                              | ost information is entered in re.                                 | al terms - c | don twony about in                          | ellation.                 |                                             |                         |                     |                           |                       |
| 55<br>56     |          |                    | Enter information about your heat te                                                    | echnology capital c                       | oosts in this se                | ection. If there are renewal.                               | osts over the lifespan of the p                                   | najeat, yai  | u'll need to enter th                       | ese in the .<br>          | appropriate years.                          |                         |                     |                           | ,                     |
| 57<br>58 •   |          |                    | Plant oost<br>Plant useful life                                                         |                                           | NZD<br>years                    | 25 PA                                                       | ase populate the useful life o                                    | (the plant   | for this option                             | L.,                       | 800,000 j                                   | - 1                     | -                   | -                         | l                     |
| 60 =         |          |                    | Plant usetul lite guideline<br>Commissioning date                                       |                                           | years<br>date                   | 25 //<br>31-Dec-21                                          | is is automatically populated h                                   | rom EELA     | guidance.                                   |                           |                                             |                         |                     |                           |                       |
| 62<br>63     |          | 1.3.2              | Other CAPEX                                                                             | zanital izrote hir thi                    | contina K.e.c                   | ana dawan'i lit wilain a caba                               | anu ununan noamma daa Fil                                         | walisha      | "nities on manhain wi                       | 14/104/520                | rie .                                       |                         |                     |                           |                       |
| 64<br>65     |          | 1                  | Balance of plant                                                                        |                                           | NZD                             |                                                             |                                                                   |              |                                             | ſ                         | 100,000                                     |                         |                     |                           | I                     |
| 66<br>67     |          |                    | Site works<br>Energy supply infrastructure (Conne                                       | ection)                                   | NZD<br>NZD                      |                                                             |                                                                   |              |                                             |                           | 50,000<br>20,000                            |                         |                     |                           |                       |
| 68<br>69     |          |                    | Network upgrade costs<br>Diher costs                                                    |                                           | NZD<br>NZD                      |                                                             |                                                                   |              |                                             |                           |                                             |                         |                     |                           |                       |
| 70 71        |          |                    | Placeholder<br>Placeholder                                                              |                                           | NZD                             |                                                             |                                                                   |              |                                             |                           |                                             |                         |                     |                           |                       |
| 73           |          |                    | Placeholder<br>Placeholder                                                              |                                           | NZD                             |                                                             |                                                                   |              |                                             |                           |                                             |                         |                     |                           | t                     |
| 75           | 1.4      | OPEX               |                                                                                         |                                           |                                 |                                                             | 6.1 · ·                                                           |              |                                             |                           | 1                                           |                         |                     |                           |                       |
| 77           |          | unis se<br>Analia  | unun is nor recording me operating a<br>anis ana naanonohla for sourcing me             | e iu inaintenance c<br>acation and moiore | usis or mis of<br>nanna norr r  | nun mittali over me litespa<br>lata: FFCA has undernion     | u u une project. All cost infom<br>nacaanch in idantifu indianti- | 14000 IS A   | i nered in rear rems<br>i and maintan en so | - aon civa<br>aosta far a | ny avour innailon.<br>Ioma common ha et ter | thanlanias              |                     |                           |                       |
| 79<br>80     |          | Indicati           | te operating and maintenance cos                                                        | ts (guiderails) for th                    | e selected he                   | sat technology are shown b                                  | elow your inputs. If you select                                   | ed other's   | or multiple then no                         | guiderail d               | lata vill be available.                     |                         |                     |                           |                       |
| 81<br>82     |          | These i<br>your da | indicative costs <b>may</b> be used if yo<br>ita will be highlighted in red. In this c. | ou consider they ai<br>ase you may be as  | e appropriate<br>kad for furtha | for your development - just<br>information to support the i | copy and paste them into the<br>nost assumptions.                 | cells abo    | ve. If your data diff                       | ers substar               | ntially from the guiders                    | d values                |                     |                           |                       |
| 83<br>84     |          | 1.4.1              | Operating Costs                                                                         |                                           |                                 |                                                             |                                                                   |              |                                             |                           |                                             |                         |                     |                           |                       |
| 85<br>86     |          |                    | Uperating Costs (without energy, inc<br>Guiderail data                                  | cluding labour)                           | NZD<br>NZD                      |                                                             |                                                                   |              |                                             |                           | 17,500<br>18,000                            | 17,500<br>18,000        | 17,500<br>18,000    | 17,500<br>18,000          | 17,500<br>18,000      |
| 88           |          | 1.4.2              | Maintenance Costs                                                                       |                                           | NZD                             |                                                             |                                                                   |              |                                             | I                         | 17 000                                      | 17.000 *                | 17 000              | 17 000                    | 17 000                |
| 90<br>91     |          |                    | Guiderail data                                                                          |                                           | NZD                             |                                                             |                                                                   |              |                                             |                           | 15,750                                      | 15,750                  | 15,750              | 15,750                    | 15,750                |
| 92<br>93     |          |                    | Maintenance Costs (one-offs)<br>Guiderail data                                          |                                           | NZD<br>NZD                      |                                                             |                                                                   |              |                                             |                           | 5,100<br>5,625                              | 5,100<br>5,625          | 5,100<br>5,625      | 5,100<br>5,625            | 5,100<br>5,625        |
| <            | >        |                    | Start Option 1 Input                                                                    | ts Option                                 | 2 Inputs                        | CAT Check Sheet                                             | Assessment Sumn                                                   | hary         | Standardise                                 | d inputs                  | OPEX and                                    | CAPEX Guiderails        | Flags               | Asset disposal            | Cost calculatio       |

Figure 2: Layout of the user input tabs

The sections or headings within the 'Option X Inputs' tabs, for two options are categorised as:

- 1. Heat Device Description
- 1.1 Fuel/Energy consumption and output
- 1.2 Non-Energy Related Carbon Emissions
- 1.3 CAPEX
- 1.4 OPEX

#### 2.2.2 Output tab / Assessment Summary tab

The output tab or 'Assessment Summary' tab is coloured coded green (Figure 3).

Assessment Summary

Figure 3: Assessment summary tab and colour code

A dashboard, displaying the CAT outputs, has graphs to visualise the costs and emissions over time (Figure 4). The lower part of Figure 4 shows a projects emissions lifecycle profile of the two heat device options (here the example shows a coal boiler vs a heat pump). The option with the lowest cost, emissions, and lowest levelised cost of energy ("LCOE" meaning the average cost of energy produced by the plant over its lifetime) is clearly displayed (see tabs highlighted green).

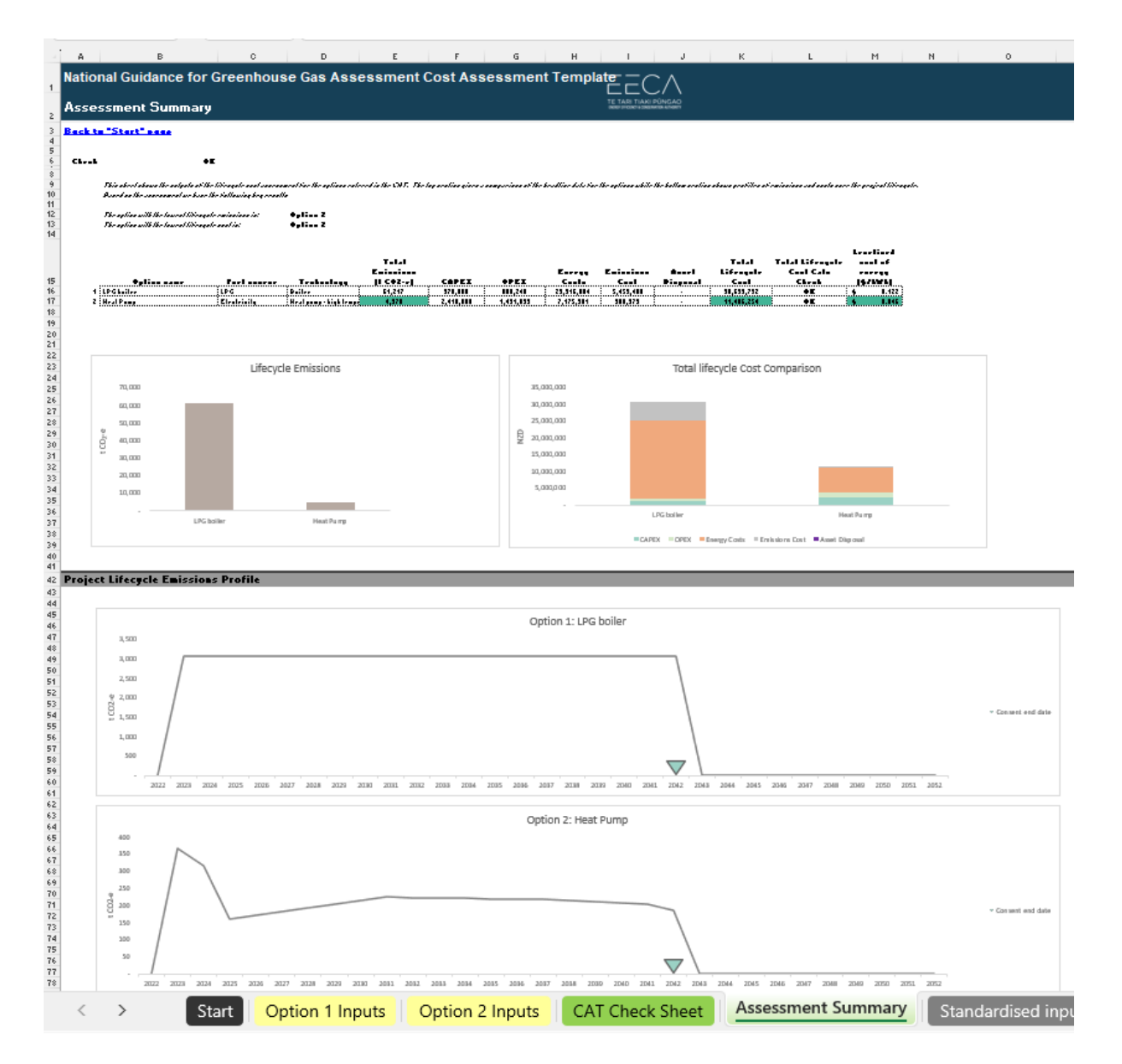

Figure 4: Layout of assessment summary containing outputs

#### 2.2.3 CAT Check Sheet tab

The 'CAT Check Sheet' (green tab in Figure 4) allows for checks of the data in the tool.

Columns C to H will display an 'OK' value if there are no outstanding alerts indicated within the input tabs. If the value is not 'OK' then the user should investigate the source of the error flag and make appropriate adjustments, or provide an explanation of the discrepancy. For example, the tool is not able to handle all possible plant configurations, or the applicant may have a quoted value for a given cost that overrides the default values included.

The tool is not able to accurately assess the capex for existing plant, so there will likely be errors/ flags raised for the capex value of existing plant, whether entered as an 'existing plant' type or a new plant type.

The inputs that trigger the **energy end use alert, efficiencies/co-efficient of performance (COP) alert** and **consistency of energy end use demand alert**, can all be found within the option inputs tabs. Where column A of an inputs tab shows "Err", the alert has been raised in this row.

#### 2.3 Cell formatting

Table 2 shows how the cells are formatted, including the relevant functions in the tool and how applicants should interact with them.

Table 2: Cell formatting

| 100 | Manual inputs to be entered by the applicant. Some cells may contain defaults which should only be overwritten if the applicant has better information. |
|-----|----------------------------------------------------------------------------------------------------|
| 100 | Parameters to control fixed tool elements (e.g. timeline).Caution: this should not be adjusted by the applicant.                                        |
| 100 | Cells containing formulas that 'call-up' data from other parts of the tool. No other operations are performed on this data.                             |
|     | Cells surrounded by formula or inputs that have been deliberately left blank and where no assumptions should be added.                                  |

Applicants should **only enter values into green cells or choose options from the drop-down lists.** Some green cells have been pre-populated with recommended values. Applicants should only override these values if they are confident they have more accurate estimates.

# 3. Step-by-step guide for applicants

Applicants can follow the steps below to populate the tool using the Inputs tabs.

#### 3.1 Heat device description

- a) Select 'Fuel source', and 'Heat technology' from the drop-down menus provided in cells F24 and F25.
- b) Enter the 'Nameplate rating or maximum continuous rating (MCR)' of the heat option in cell F26. The MCR is specified in kilowatt (kW) units and can usually be found in the manufacturer's specifications.

#### 3.2 Fuel Consumption and Energy Output

Section 1.1. of the options input sheets asks applicants to show fuel consumption and energy output (Figure 5).

| 11                                                 | A B             | С                                        | D                                                                                                    |                     | E                                                                    |                                                | F             |            | G          |           | н           | 1            | J    | К                           | L                            | М                                               | N                                      |
|----------------------------------------------------|-----------------|------------------------------------------|----------------------------------------------------------------------------------------------------|---------------------|----------------------------------------------------------------------|------------------------------------------------|---------------|------------|------------|-----------|-------------|--------------|------|-----------------------------|------------------------------|-------------------------------------------------|----------------------------------------|
| 1<br>2                                             | Natio<br>Optior | nal<br>n 1: I                            | Guidance for Greenh<br>LPG boiler                                                                                                    | ouse Gas            | Assess                                                               | smen                                           | t Cost /      | Asses      | sment      | t Tem     | plate       | -<br>C<br>1  |      |                             |                              |                                                 |                                        |
| 3 B<br>4<br>5<br>6 C                               | ack to "        | Start"                                   | r page                                                                                                    |                     |                                                                      |                                                |               |            |            |           |             |              |      | Ref<br>Type<br>Start<br>End | Actua<br>1-Jan-2<br>31-Dec-2 | 0 1<br>Il Forecast<br>2 1-Jan-23<br>2 31-Dec-23 | 2<br>Forecast<br>1-Jan-24<br>31-Dec-24 |
| 28                                                 | 1.1             | Fue                                      | Consumption and Energy (                                                                                                    | Dutnut              |                                                                      |                                                |               |            |            |           |             |              |      |                             |                              |                                                 |                                        |
| 29<br>30<br>31<br>32<br>33<br>34<br>35<br>36<br>36 | ж               | 1.1.1<br>In add<br>1<br>2<br>3<br>4<br>5 | Energy Inputs<br>dition to the Primary fuel source above, j<br>Primary Fuel Source<br>Additional Fuel 1<br>Additional Fuel 2<br>Additional Fuel 3<br>Additional Fuel 3 | you can enter up to | 4 other input<br>LPG<br>Fuel Oil<br>Fuel Oil<br>Fuel Oil<br>Fuel Oil | fuels for ti<br>kg<br>kWh<br>kWh<br>kWh<br>kWh | his option    |            |            |           |             |              |      |                             |                              | 1,010,000<br>                                   | 1,010,000<br>-<br>-<br>-<br>-          |
| 38                                                 |                 |                                          | Total Energy consumption from all fuel                                                                                                    | sources             | kWh                                                                  |                                                |               |            |            |           |             |              |      | [                           | -                            | 14,027,778                                      | 14,027,778                             |
| 39<br>40<br>41                                     |                 | 1.1.2                                    | Energy End Use (Output)                                                                                                    |                     | kWh                                                                  |                                                |               |            |            |           |             |              |      | F                           | 12,000,000                   | 12,000,000                                      | 12,000,000                             |
| 42                                                 |                 | 1.1.3                                    | Energy Input and End Use Feasibili                                                                                                    | ty Checks           |                                                                      |                                                |               |            |            | _         |             |              |      |                             |                              |                                                 |                                        |
| 43<br>44<br>45                                     |                 | This s                                   | section calculates some key performanc<br>Annual Average Efficiency<br>Annual Average Load                                                                             | e data from your in | put informatio                                                       | on to chec                                     | k that the En | ergy Input | and Energy | y End Use | data provid | led is feasi | ble. | E                           | 0.00 %<br>91.3 %             | 85.54 %<br>91.3 %                               | 85.54 %<br>91.3 %                      |
| 40                                                 |                 |                                          | Maximum Peasible Energy End use (U                                                                                                    | uput)               | KVID                                                                 |                                                |               |            |            |           |             |              |      |                             | 13,140,000                   | 13,140,000                                      | 13,140,000                             |

Figure 5: Fuel Consumption and Energy Output

- a) The selected fuel source (cell F25) will represent the primary fuel source for the heat option. Up to five fuel sources can be included per heat option. If there are additional fuel sources for the same heat option, select the additional fuel sources from the drop-down menus in cells E33-E36.
- b) Enter the 'Fuel consumption' or 'Energy consumption' into the input cells in columns L to AP in rows 32 to 36. For the energy consumption units, select e.g., 'kWh', 'litre' or 'kg' from the drop-down menus in Column F.
- c) Enter the 'Energy end use (Output)' in row 40.
- d) The 'Energy Input and End Use Feasibility Checks' calculate three different metrics to help assess the validity of the input data.
- e) Discrepancies will be shown on the 'CAT check sheet' tab.

#### 3.3 Non-Energy related carbon emissions

Section 1.2 of the options input sheets allows applicants to enter non-energy emissions values. Adding this information is optional, noting that if this information is added, the additional emissions will be included in the 'total lifecycle emissions' of this option in the Assessment Summary tab. Reviewers and approvers should be aware that these emissions are outside the scope of the National Environmental Standards for Greenhouse Gas Emissions from Industrial Process Heat.

Non-energy related carbon emissions could include embedded or embodied emissions related to the purchase, construction, transport etc. of new equipment, or allowances for emissions that might not be captured in the fuel emissions factors, e.g., refrigerant leakage. Applicants should be prepared to explain and provide evidence for any significant values entered in this section.

#### 3.4 CAPEX (Capital Expenditure)

| 4                     | AB                 | С                    | D                                                                                                    | E                                             | F                                              |                                    | G                                    | Н                                      |                     | J                                 | K                           | L                                    | М                                      | Ν                                      |
|-----------------------|--------------------|----------------------|----------------------------------------------------------------------------------------------------|-----------------------------------------------|------------------------------------------------|------------------------------------|--------------------------------------|----------------------------------------|---------------------|-----------------------------------|-----------------------------|--------------------------------------|----------------------------------------|----------------------------------------|
| 1                     | Natio<br>Optio     | nal (<br>n 2: I      | Guidance for Greenhouse G<br>Heat Pump                                                                                                | as Assess                                     | ment Cost                                      | Assess                             | sment Te                             | emplate                                |                     |                                   | AO<br>MIT                   |                                      |                                        |                                        |
| 2<br>3<br>4<br>5<br>6 | Back to '<br>Check | <u>'Start"</u><br>Ok | r <u>page</u>                                                                                                    |                                               |                                                |                                    |                                      |                                        |                     |                                   | Ref<br>Type<br>Start<br>End | 0<br>Actual<br>1-Jan-22<br>31-Dec-22 | 1<br>Forecast<br>1-Jan-23<br>31-Dec-23 | 2<br>Forecast<br>1-Jan-24<br>31-Dec-24 |
| 44<br>45<br>46<br>47  |                    |                      | Annual Average Efficiency<br>Annual Average Load<br>Maximum Feasible Energy End use (Output)                                          | kWh                                           |                                                |                                    |                                      |                                        |                     |                                   |                             | 0.00 %<br>92.4 %<br>12,877,200       | 297.50 %<br>92.4 %<br>12,877,200       | 297.50 %<br>92.4 %<br>12,877,200       |
| 48                    | 1.2                | Non                  | -Energy Related Carbon Emissions                                                                                                    |                                               |                                                |                                    |                                      |                                        |                     |                                   |                             |                                      |                                        |                                        |
| 49                    |                    | This s               | ection allows you to input other emissions from the                                                                                   | project - e.g. proces                         | ss emissions or refri                          | igerants. Thes                     | se should be er                      | ntered as equiva                       | lent CO , emiss     | sions.                            |                             |                                      |                                        |                                        |
| 50                    |                    | 1.2.1                | Non-Energy Related Carbon Emissions                                                                                                   | t CO2-e                                       |                                                |                                    |                                      |                                        |                     |                                   |                             | l                                    |                                        |                                        |
| 51                    |                    |                      |                                                                                                    |                                               |                                                |                                    |                                      |                                        |                     |                                   |                             |                                      |                                        |                                        |
| 52                    | 1.3                | CAP                  | PEX .                                                                                                    |                                               |                                                |                                    |                                      |                                        |                     |                                   |                             |                                      |                                        |                                        |
| 53<br>54<br>55<br>56  |                    | This s<br>1.3.1      | ection is for recording the capital costs of this option<br>Heat Technology CAPEX<br>Enter information about your heat technology cap | in NZD over the life<br>tal costs in this sec | espan of the project<br>tion. If there are rea | . All cost infor<br>newal costs ov | rmation is enter<br>ver the lifespan | ed in real terms<br>of the project, yo | - don't worry ab    | out inflation.<br>er these in the | appropria                   | te years.                            |                                        |                                        |
| 57                    |                    |                      | Plant cost                                                                                                    | NZD                                           |                                                |                                    |                                      |                                        |                     |                                   |                             | 960,000                              | -                                      | -                                      |
| 58                    | OK                 |                      | Plant useful life                                                                                                    | years                                         | 20                                             | Pleas                              | e populate the                       | useful life of the                     | plant for this opt  | tion                              |                             |                                      |                                        |                                        |
| 59                    | OK                 |                      | Plant useful life guideline                                                                                                    | years                                         | 20                                             | This is                            | s automatically                      | populated from                         | EECA guidance       | 9.                                |                             |                                      |                                        |                                        |
| 60                    | OK                 |                      | Commissioning date                                                                                                    | date                                          | 31-Dec-2                                       | 3                                  |                                      |                                        |                     |                                   |                             |                                      |                                        |                                        |
| 61<br>62<br>63<br>64  |                    | 1.3.2                | Other CAPEX<br>Enter information about your other capital costs fo                                                                    | r this option. If a co                        | ost doesn't fit within a                       | a category, yo                     | u can overwrite                      | the 'Placeholde                        | r' titles to explai | in what the cos                   | it is.                      |                                      |                                        |                                        |
| 65                    |                    |                      | Balance of plant                                                                                                    | NZD                                           |                                                |                                    |                                      |                                        |                     |                                   |                             | 400,000                              |                                        |                                        |
| 66                    |                    |                      | Site works                                                                                                    | NZD                                           |                                                |                                    |                                      |                                        |                     |                                   |                             | 150,000                              |                                        |                                        |
| 67                    |                    |                      | Energy supply infrastructure (Connection)                                                                                             | NZD                                           |                                                |                                    |                                      |                                        |                     |                                   |                             | 250,000                              |                                        |                                        |
| 68                    |                    |                      | Network upgrade costs                                                                                                    | NZD                                           |                                                |                                    |                                      |                                        |                     |                                   | ļ                           | 650,000                              |                                        |                                        |
| 69                    |                    |                      | Other costs                                                                                                    | NZD                                           |                                                |                                    |                                      |                                        |                     |                                   | ļ                           |                                      |                                        |                                        |
| 70                    |                    |                      | Placenoider                                                                                                    | NZD                                           |                                                |                                    |                                      |                                        |                     |                                   | ļ                           |                                      |                                        |                                        |
| 71                    |                    |                      | Placenoider                                                                                                    | NZD                                           |                                                |                                    |                                      |                                        |                     |                                   | ·                           |                                      |                                        |                                        |
| 72                    |                    |                      | Placenoider                                                                                                    | NZD<br>NZD                                    |                                                |                                    |                                      |                                        |                     |                                   |                             |                                      |                                        |                                        |
| 74                    |                    |                      | macenoider                                                                                                    | NZD                                           |                                                |                                    |                                      |                                        |                     |                                   |                             | l.                                   |                                        | II.                                    |

Section 1.3 of the options input sheets displays the CAPEX inputs (Figure 6).

Figure 6: CAPEX inputs

- a) Enter the 'Heat technology CAPEX' and 'Other CAPEX' into the input cells in columns L to AP in rows 57 and 65 to 73.
- b) Select the 'Plant commissioning date' of the plant from the drop-down menu in cell F60.
- c) If there are CAPEX categories that have not been covered in the tool, create your own category by replacing 'Placeholder' with appropriate names in cells D70 to D73, and adding the corresponding values in columns L to AP.
- d) The 'Guiderail alert' in the 'CAT Check Sheet' will turn red if the 'Plant cost' inputs in row 57 are outside the allowable deviation range. The allowable deviation range is calculated based on industry norm estimates for the plant in question. If the alert is red, the applicant may want to adjust their inputs or provide evidence to the council that the costs entered are reasonable.
- e) Note that the tool is designed to assess options for new plants. Input data involving an existing plant will likely flag CAPEX discrepancies.
- f) This includes sale of decommissioned existing plant which should be entered as negative CAPEX in the option that enables it to be sold. We recommend entering any sale values in a different year to main plant capex to help preserve transparency.

#### 3.5 **OPEX (Operating Expenditure)**

Section 1.4 of the options input sheets displays the OPEX inputs (Figure 7).

| A               | B C         | D                                                                                                    | E F G H                                                                                                    | I J K                                                                                     | L                                          | M                         | N                         | 0                         | P                         |
|-----------------|-------------|----------------------------------------------------------------------------------------------------|----------------------------------------------------------------------------------------------------|-------------------------------------------------------------------------------------------|--------------------------------------------|---------------------------|---------------------------|---------------------------|---------------------------|
| 1 Na            | itional     | Guidance for Greenhouse Gas                                                                                               | Assessment Cost Assessment Templa                                                                                                    |                                                                                           |                                            |                           |                           |                           |                           |
| 2 0             | ption 1     | LPG boller                                                                                                    |                                                                                                    |                                                                                           |                                            |                           |                           |                           |                           |
| 3 Bac<br>4<br>5 | k to "Star  | <mark>" page</mark>                                                                                                    |                                                                                                    | Ref<br>Type<br>Start                                                                      | 0<br>Actual<br>1-Jan-22                    | 1<br>Forecast<br>1-Jan-23 | 2<br>Forecast<br>1-Jan-24 | 3<br>Forecast<br>1-Jan-25 | 4<br>Forecast<br>1-Jan-26 |
| 6 Che           | ck (        | Ж                                                                                                    |                                                                                                    | End                                                                                       | 31-Dec-22                                  | 31-Dec-23                 | 31-Dec-24                 | 31-Dec-25                 | 31-Dec-26                 |
| 73              |             | Placeholder                                                                                                    | NZD                                                                                                    |                                                                                           |                                            |                           | J                         |                           | l.                        |
| 76              | 14 08       | EY                                                                                                    |                                                                                                    |                                                                                           |                                            |                           |                           |                           |                           |
| 6               | This        | section is for recording the operating and maintenance co                                                                 | sts of this option in NZD over the lifespan of the project. All cost informati                                                                                                    | on is entered in real terms - don't worry al                                              | bout inflation.                            |                           |                           |                           |                           |
| 7               |             |                                                                                                    |                                                                                                    |                                                                                           |                                            |                           |                           |                           |                           |
| 8<br>9          | App<br>Indi | licants are responsible for sourcing operating and mainten<br>cative operating and maintenance costs (guiderails) for the | ance cost data. EECA has undertaken research to identify indicative ope<br>selected heat technology are shown below your inputs. If you selected 's                                                                                                    | erating and maintenance costs for some c<br>other' or 'multiple' then no guiderail data w | ommon heat technologi<br>ill be available. | 88.                       |                           |                           |                           |
| 0               | The         | an indiantina anala mara ka maad if nan analida than ana                                                                  | and a set of the set of the set o | abarra (franciadata differe archatactic)), f                                              | and the mulder it waters                   |                           |                           |                           |                           |
| 2               | vou         | data will be highlighted in red. In this case you may be as                                                               | propriate for your development - just copy and paste ment into the cens<br>ked for further information to support the cost assumptions.                                                                                                    | above. Il your data dillers substantially li                                              | on ne guideran values                      |                           |                           |                           |                           |
| 3               |             |                                                                                                    |                                                                                                    |                                                                                           |                                            |                           |                           |                           |                           |
| 4               | 1.4.1       | Operating Costs                                                                                                    | 170                                                                                                    |                                                                                           | 47.600                                     | 47 600                    | 47.600                    | 47.500                    | 47.600                    |
| 6               |             | Guiderail data                                                                                                    | NZD                                                                                                    |                                                                                           | 18,000                                     | 18,000                    | 18 000                    | 18 000                    | 18,000                    |
| 7               |             |                                                                                                    |                                                                                                    |                                                                                           |                                            |                           |                           |                           |                           |
| 88              | 1.4.3       | 2 Maintenance Costs                                                                                                    |                                                                                                    |                                                                                           |                                            |                           |                           |                           |                           |
| 9               |             | Annual Maintenance Costs                                                                                                  | NZD                                                                                                    |                                                                                           | 17,000                                     | 17,000                    | 17,000                    | 17,000                    | 17,000                    |
| 1               |             | Guiderali data                                                                                                    | NZD                                                                                                    |                                                                                           | 15,750                                     | 15,750                    | 15,750                    | 10,700                    | 15,750                    |
| 2               |             | Maintenance Costs (one-offs)                                                                                              | NZD                                                                                                    |                                                                                           | 5,100                                      | 5.100                     | 5,100                     | 5,100                     | 5.100                     |
| 3               |             | Guiderail data                                                                                                    | NZD                                                                                                    |                                                                                           | 5,625                                      | 5,625                     | 5,625                     | 5,625                     | 5,625                     |
| 4               |             |                                                                                                    |                                                                                                    |                                                                                           |                                            |                           |                           |                           |                           |
| 5               |             | Regulatory Costs                                                                                                    | NZD                                                                                                    |                                                                                           | 3,200                                      | 3,200                     | 3,200                     | 3,200                     | 3,200                     |
| 7               |             | Guiderali data                                                                                                    | NZU                                                                                                    |                                                                                           | 3,500                                      | 3,500                     | 3,000                     | 3,500                     | 3,000                     |
| 86              |             | Condition Assessment Costs                                                                                                | NZD                                                                                                    |                                                                                           | 3.200                                      | 3,200                     | 3.200                     | 3.200                     | 3,200                     |
| 99              |             | Guiderail data                                                                                                    | NZD                                                                                                    |                                                                                           | 3,000                                      | 3,000                     | 3,000                     | 3,000                     | 3,000                     |
| 00              |             |                                                                                                    |                                                                                                    |                                                                                           |                                            |                           |                           |                           |                           |
| 01              | 1.4.3       | 3 Other Costs                                                                                                    | 1/70                                                                                                    |                                                                                           | 00.000                                     | 00.000                    |                           | 00.000                    |                           |
| 02              |             | Other costs                                                                                                    | NZD                                                                                                    |                                                                                           | 20,000                                     | 20,000                    | 20,000                    | 20,000                    | 20,000                    |
| 04              |             | Outer coata                                                                                                    | NLD .                                                                                                    |                                                                                           |                                            |                           |                           |                           | i.                        |
| 05              |             |                                                                                                    |                                                                                                    |                                                                                           |                                            |                           |                           |                           |                           |
|                 |             |                                                                                                    |                                                                                                    |                                                                                           |                                            |                           |                           |                           |                           |

Figure 7: OPEX inputs

- a) This technology and nameplate selection serves as the basis for the industry OPEX norm estimates that will be compared against the applicant's inputs.
- b) Enter the 'Operations expenditure', 'Maintenance expenditure' and 'Other expenses' into the input cells in columns L to AP and in rows 85 to 103.
- c) If the 'Other costs' expenditure category is large, you should provide a breakdown of these costs. Inclusion of non-cash costs such as depreciation and tax effects are not recommended. Care should be taken if including administrative and potentially complex or opaque costs such as finance interest.
- d) The cost data entries will turn red to indicate where inputs are outside the allowable deviation range. The allowable deviation range is calculated based on industry norm estimates. If the alert is red, values may be adjusted, or applicants should provide additional evidence that their inputs are reasonable.

### 4. Guidance for Councils

When reviewing an application (including the completed tool populated by the applicant) councils should pay attention to:

- analysing the assessment summary.
- checks within the tool.
- the standardised inputs.
- OPEX guiderails.
- CAPEX and efficiency guiderails.

These are discussed in more detail below.

#### 4.1 Analysing the Assessment Summary

The applicant should be using the tool as evidence that their preferred fossil fuel source is the BPO, and that a lower emission option is not financially viable.

- a) The option with the lowest 'Total lifecycle cost' will be highlighted in green. This is also visually shown in the graph with a breakdown of costs (Figure 8).
- b) A review of the "CAT check sheet' will highlight any potential data input discrepancies that may warrant further questions or explanation. The council can make a judgement on whether the evidence is sufficient.
- c) Observe if there are any unusual or unexpected data within the graphs for the emissions profiles (Figure 9) of each heat option over its lifetime to observe. Investigate the source of any unusual or unexpected data.
- d) Observe if there are any unusual or unexpected data within the graphs for the CAPEX and OPEX profiles of each heat option, see 'CAPEX vs OPEX' (Figure 10). Investigate the source of any unusual or unexpected data.

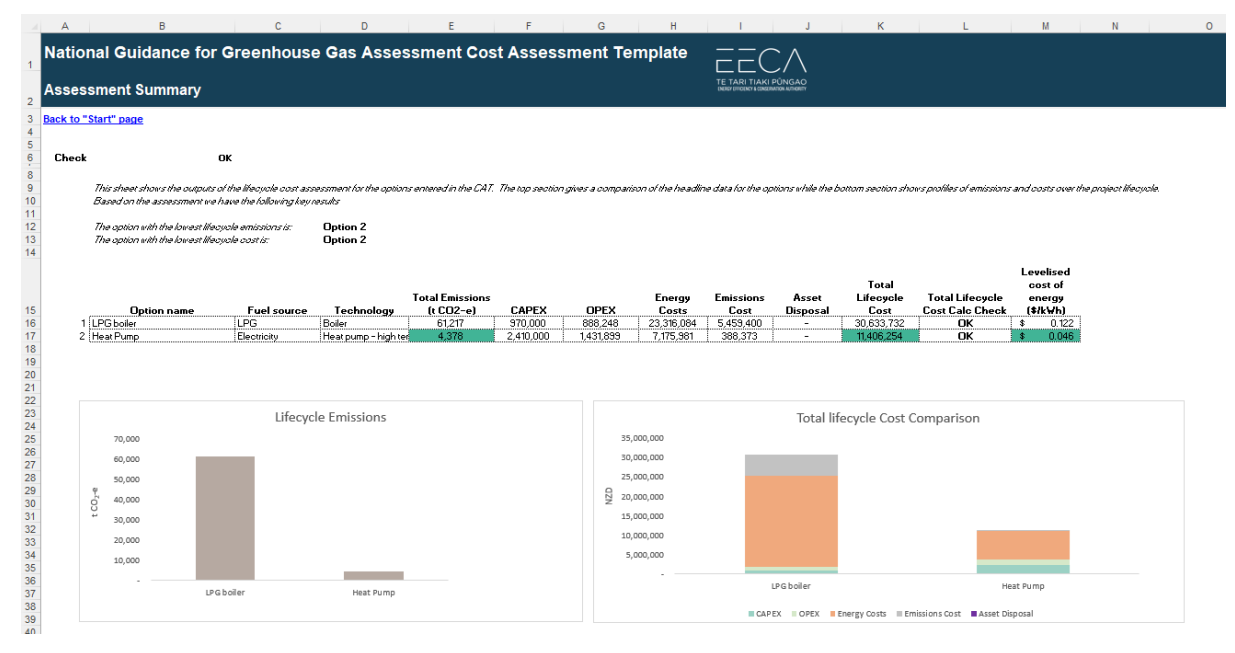

Figure 8: Option comparison section

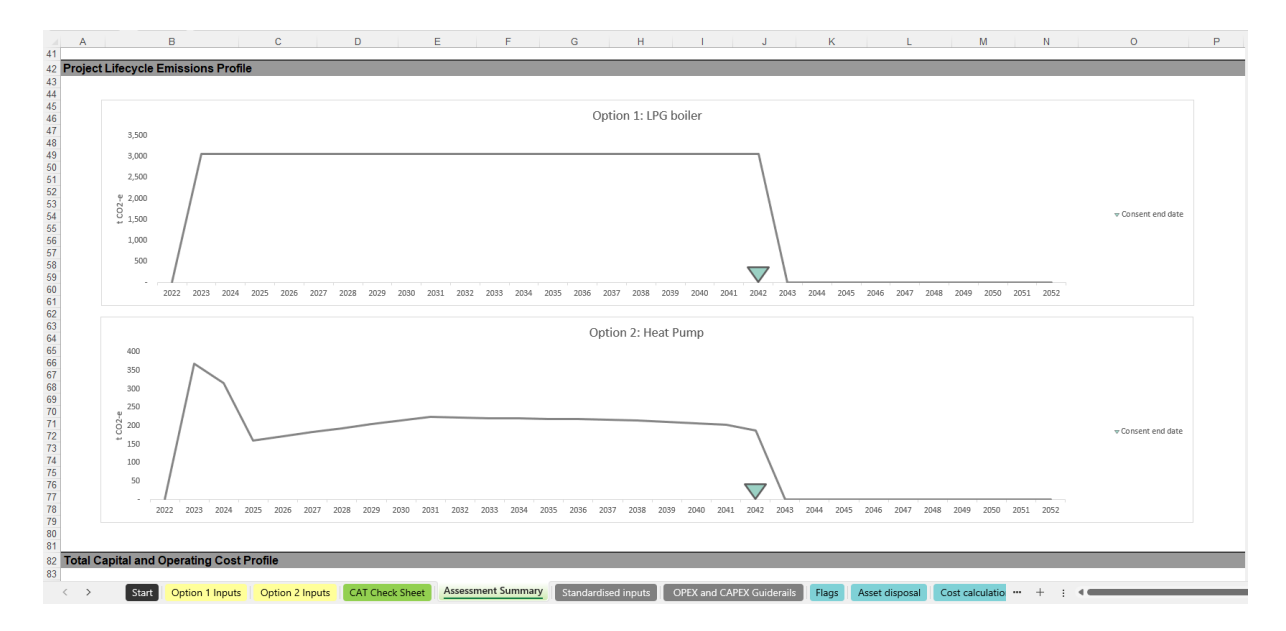

Figure 9: Energy and non-energy related emissions during project lifespan

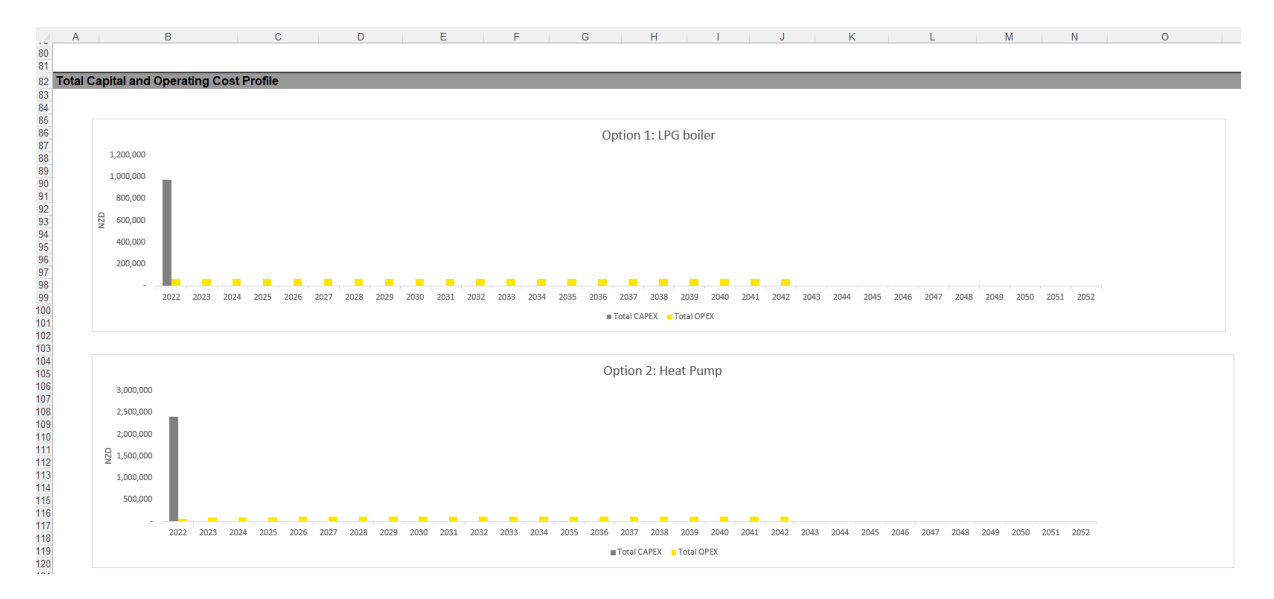

Figure 10: CAPEX and OPEX costs over lifespan

#### 4.2 Checks within the tools

- a) There are checks within the tool to identify errors in the input data, but not all errors will be captured by these checks.
- b) In most tabs, cell C6 states whether errors have been detected in that tab (Figure 11).

|             | A B       | С               | D                                                          | E                    | F                         | G                     | Н                         | I J                        | K                    | L                         | М                         |
|-------------|-----------|-----------------|------------------------------------------------------------|----------------------|---------------------------|-----------------------|---------------------------|----------------------------|----------------------|---------------------------|---------------------------|
| 1           | Natio     | nal C           | Guidance for Greenhouse Gas /                              | Assessi              | ment Cost As              | sessment <sup>·</sup> | Template                  |                            |                      |                           |                           |
| 2           | Option    | ו 1: L          | _PG boiler                                                 |                      |                           |                       |                           | UNDRY D'HOUNCY & CONSUMATI | ON AUTHORIT          |                           |                           |
| 3<br>4<br>5 | Back to ' | Start"          | page                                                       |                      |                           |                       |                           |                            | Ref<br>Type<br>Start | 0<br>Actual<br>1-Jan-22   | 1<br>Forecast<br>1-Jan-23 |
| 6           | Check     | Err             |                                                            |                      |                           |                       |                           |                            | End                  | 31-Dec-22                 | 31-Dec-23                 |
| 8           | 1 Hea     | t Dev           | ice Description                                            |                      |                           |                       |                           |                            |                      |                           |                           |
| 11          | 1.1100    | Der             | Please describe in detail the process heat ontion being    | considered .         | This should include the t | chnology being use    | d and if this is a comb   | ination of several tech    | nologies or a si     | nale technology           |                           |
| 12          |           |                 | rease declarge in declar the proceed near option being     | considered.          |                           | contrology being dee  |                           |                            | lologico ol a oli    | ngie teennology.          |                           |
| 13          |           |                 |                                                            |                      |                           |                       |                           |                            |                      |                           |                           |
| 15          |           |                 |                                                            |                      |                           |                       |                           |                            |                      |                           |                           |
| 16          |           |                 |                                                            |                      |                           |                       |                           |                            |                      |                           |                           |
| 18          |           |                 |                                                            |                      |                           |                       |                           |                            |                      |                           |                           |
| 19          |           |                 |                                                            |                      |                           |                       |                           |                            |                      |                           |                           |
| 21          |           |                 |                                                            |                      |                           |                       |                           |                            |                      |                           |                           |
| 22          |           |                 |                                                            |                      |                           |                       |                           |                            |                      |                           |                           |
| 23          | ок        |                 | Heat Technology                                            |                      | Boiler                    | If the heat technol   | ogy is not listed, select | 'Other'. If you are usin   | g a combinatio       | on of technologies, selec | ted 'Multiple'.           |
| 25          | OK        |                 | Primary Fuel Source                                        | 1447                 | LPG                       | Enter the main fue    | l for your heat equipm    | ent.                       |                      |                           |                           |
| 26          | OK        |                 | Nameplate rating/MCR                                       | KVV                  | 1500                      |                       |                           |                            |                      |                           |                           |
| 28          | 1.1       | Fuel            | Consumption and Energy Output                              |                      |                           |                       |                           |                            |                      |                           |                           |
| 29          |           |                 | Energy Inpute                                              |                      |                           |                       |                           |                            |                      |                           |                           |
| 31          |           | 1.1.1<br>In add | ition to the Primary fuel source above, you can enter up t | o 4 other inpu       | t fuels for this option   |                       |                           |                            |                      |                           |                           |
| 32          | ок        | 1               | Primary Fuel Source                                        | LPG                  | kg                        |                       |                           |                            |                      | -                         | 1,010,000                 |
| 33          | OK        | 2               | Additional Fuel 1<br>Additional Fuel 2                     | Fuel Oil<br>Fuel Oil | kwh<br>kwh                |                       |                           |                            |                      |                           | -                         |
| 35          | ок        | 4               | Additional Fuel 3                                          | Fuel Oil             | kWh                       |                       |                           |                            |                      | -                         | -                         |
| 36          | Err       | 5               | Additional Fuel 4                                          |                      |                           |                       |                           |                            |                      | -                         | 20                        |
| 38          |           |                 | Total Energy consumption from all fuel sources             | kWh                  |                           |                       |                           |                            |                      | #N/A                      | #N/A                      |
| 20          |           |                 |                                                            |                      |                           |                       |                           |                            |                      |                           |                           |

Figure 11: Error notifications

#### 4.3 Standardised inputs

The 'Standardised inputs' tab contains the controls for different aspects of the tool and has the following sections:

- Template controls for general information e.g., forecast period, discount rates (Figure 12)
- Emissions factors (per kWh generated by each fuel type (kgCO,e/kWh))
- Energy conversion factors (of fuel to kWh)
- Energy unit prices
- List of technologies
- Shadow carbon prices
- Units/labels
- Other conversion factors
- Variance thresholds
- Tolerance levels

#### 4.3.1 Standardised inputs - Template controls

- a) Start and finish dates can be changed in column F, rows 16 and 17. Any changes to these cells affect the whole tool.
- b) Within the 'Cash flows' tab, the discount rate is used to calculate the lifecycle cost of each heat option. The discount rate can be changed in cell F19 of the 'Standardised inputs' tab. EECA recommends a 5% discount rate as per Treasury guidelines<sup>2</sup>. Higher discount rates e.g. based on the actual borrowing cost faced by applicants, may be acceptable to councils, however councils should be aware that higher discount rates generally favour short-term outcomes which may be inconsistent with the intent of the regulations.

<sup>2</sup> Discount Rates | The Treasury New Zealand

|                            | A B C D                                                                                             | E                 | F                                          | G         | н       | I.      | J | К                           | L                                      |    |
|----------------------------|----------------------------------------------------------------------------------------------------|-------------------|--------------------------------------------|-----------|---------|---------|---|-----------------------------|----------------------------------------|----|
| 1                          | National Guidance for Greenhouse G<br>Standardised inputs                                           | as Ass            | essment Co                                 | ost Asses | sment T | emplate |   |                             |                                        |    |
| 2<br>3<br>4<br>5<br>6      | Back to "Start" page<br>Workbook Status:                                                            |                   |                                            |           |         |         |   | Ref<br>Type<br>Start<br>End | 0<br>Actual<br>1-Jan-22<br>31-Dec-22 3 | 31 |
| 8<br>9<br>10               | 1 . Template Controls                                                                               |                   |                                            |           |         |         |   |                             |                                        |    |
| 11<br>12<br>13<br>14<br>15 | Template start<br>Number of months per period<br>Number of days in year<br>Number of hours in a day | date<br>#<br>#    | 1-Jan-22<br>12<br>365<br>24                |           |         |         |   |                             |                                        |    |
| 16<br>17<br>18<br>19<br>20 | Forecast period start<br>Template end<br>Discounting base date<br>Discount rate                     | date<br>date<br>% | 1-Jan-23<br>31-Dec-42<br>31-Dec-22<br>5 1/ |           |         |         |   |                             |                                        |    |

Figure 12: Template controls

#### 4.3.2 Standardised inputs – Emissions Factors

a) Section 2.1 is the 'Emissions Factors' table containing scientific constants used throughout the tool to convert the volume of each fuel type used (in kWh) into kilograms of CO<sub>2</sub> emitted.

|                        | A B C                                   | D                                 | E             | F       | G         |         | Н     | 1 I I | J | K                           | L                                    | M                                      | N                                      |
|------------------------|-----------------------------------------|-----------------------------------|---------------|---------|-----------|---------|-------|-------|---|-----------------------------|--------------------------------------|----------------------------------------|----------------------------------------|
| 1                      | National G<br>Standardise               | Buidance for Greenho<br>ed inputs | use Gas Asses | sment C | ost Asses | sment T | ſempl | late  |   |                             |                                      |                                        |                                        |
| 3<br>4<br>5<br>6<br>20 | Back to "Start" pag<br>Workbook Status: | 16                                |               |         |           |         |       |       |   | Ref<br>Type<br>Start<br>End | 0<br>Actual<br>1-Jan-22<br>31-Dec-22 | 1<br>Forecast<br>1-Jan-23<br>31-Dec-23 | 2<br>Forecast<br>1-Jan-24<br>31-Dec-24 |
| 21                     | 2. Other Cor                            | ntrols                            |               |         |           |         |       |       |   |                             |                                      |                                        |                                        |
| 23                     | 2.1 Emiss                               | sions Factors (Unit of CO2e/kWh   | )             |         |           |         |       |       |   |                             |                                      |                                        |                                        |
| 24<br>25               |                                         | Fuel Type                         | Unit          |         |           |         |       |       |   |                             |                                      |                                        |                                        |
| 26                     |                                         | Coal                              | kWh           |         |           |         |       |       |   |                             | 0.3280                               | 0.3280                                 | 0.3280                                 |
| 27                     |                                         | Fuel Oil                          | kWh           |         |           |         |       |       |   |                             | 0.2610                               | 0.2610                                 | 0.2610                                 |
| 28                     |                                         | Petrol                            | kWh           |         |           |         |       |       |   |                             | 0.2490                               | 0.2490                                 | 0.2490                                 |
| 29                     |                                         | Diesel                            | kWh           |         |           |         |       |       |   |                             | 0.2534                               | 0.2534                                 | 0.2534                                 |
| 31                     |                                         | Natural Cas                       | k/Wb          |         |           |         |       |       |   |                             | 0.2162                               | 0.2162                                 | 0.2162                                 |
| 32                     |                                         | Electricity                       | kWh           |         |           |         |       |       |   |                             | 0.083                                | 0.092                                  | 0.079                                  |
| 33                     |                                         | Wood                              | kWh           |         |           |         |       |       |   |                             | 0.0060                               | 0.0060                                 | 0.0060                                 |
| 34                     |                                         | Biogas                            | kWh           |         |           |         |       |       |   |                             | 0.0103                               | 0.0103                                 | 0.0103                                 |
| 35                     |                                         | Geothermal                        | kWh           |         |           |         |       |       |   |                             | 0.0600                               | 0.0600                                 | 0.0600                                 |
| 36                     |                                         |                                   |               |         |           |         |       |       |   |                             |                                      |                                        |                                        |

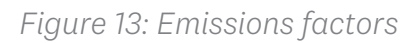

#### 4.3.3 Standardised inputs - Energy Conversion Factors

a) Section 2.2 is the 'Energy Conversion Factors' table with values converting fuel to kWh (Figure 14). These are standard engineering conversions and should not be changed, any changes made will need an explanation to satisfy the council that they are valid.

|                  | A B C                                        | D                     | 1             | E F         | G          | Н         |        | J k                   | K L                                               |
|------------------|----------------------------------------------|-----------------------|---------------|-------------|------------|-----------|--------|-----------------------|---------------------------------------------------|
| 1                | National G                                   | Guidance for Gree     | enhouse Gas A | ssessment C | ost Assess | sment Ten | nplate |                       |                                                   |
| 3<br>4<br>5<br>6 | <u>Back to "Start" pa</u><br>Workbook Status | age<br>:              |               |             |            |           |        | R<br>Tyj<br>Sta<br>Er | ef 0<br>pe Actual<br>art 1-Jan-22<br>nd 31-Dec-22 |
| 30               | 2.2 Energ                                    | av Conversion Factors |               |             |            |           |        |                       |                                                   |
| 38               | 2.2 21019                                    | gy conversion ractors |               |             |            |           |        |                       |                                                   |
| 39               |                                              | Fuel Type             | Unit          | kWh per uni | it         |           |        |                       |                                                   |
| 40               |                                              | Coal                  | kg            | 7.1167      |            |           |        |                       |                                                   |
| 41               |                                              | Fuel Oil              | litre         | 11.2333     |            |           |        |                       |                                                   |
| 42               |                                              | Petrol                | litre         | 9.8280      |            |           |        |                       |                                                   |
| 43               |                                              | Diesel                | litre         | 10.6667     |            |           |        |                       |                                                   |
| 44               |                                              | LPG                   | kg            | 13.8889     |            |           |        |                       |                                                   |
| 45               |                                              | Natural Gas           | GJ            | 277.7778    |            |           |        |                       |                                                   |
| 46               |                                              | Electricity           | kWh           | 1.0000      |            |           |        |                       |                                                   |
| 47               |                                              | Wood                  | kg            | 4.8672      |            |           |        |                       |                                                   |
| 48               |                                              | Biogas                | GJ            | 277.7778    |            |           |        |                       |                                                   |
| 49               |                                              | Geothermal            | kWh           | 1.0000      |            |           |        |                       |                                                   |
| 50               |                                              |                       |               |             |            |           |        |                       |                                                   |

Figure 14: Conversion factors of fuel to energy

#### 4.3.4 Standardised inputs – Energy Unit Prices

a) Section 2.3 is the 'Energy Unit Prices' table showing prices used to calculate the cost of fuel each year (Figure 15). These values are net of ETS costs and are a best estimate at the time of publishing the tool. Councils may request different prices (and the underlying calculations) if applicants are using their own prices.

| A B                    | C D                                                                                                    | E F G H I                                                                                                    | J K                         | L                                                                                                  | М                                                                                                  | N                                                                                                  | 0                                                                                                  | Р                                                                                                  | Q                                                                                                  | R                                                                                                  | S                                                                                                  |
|------------------------|----------------------------------------------------------------------------------------------------|----------------------------------------------------------------------------------------------------|-----------------------------|----------------------------------------------------------------------------------------------------|----------------------------------------------------------------------------------------------------|----------------------------------------------------------------------------------------------------|----------------------------------------------------------------------------------------------------|----------------------------------------------------------------------------------------------------|----------------------------------------------------------------------------------------------------|----------------------------------------------------------------------------------------------------|----------------------------------------------------------------------------------------------------|
| Nation<br>Standa       | nal Guidance for Greenhous                                                                                                    | e Gas Assessment Cost Assessment Template                                                                                                    |                             |                                                                                                    | 2                                                                                                  |                                                                                                    |                                                                                                    |                                                                                                    |                                                                                                    |                                                                                                    |                                                                                                    |
| Back to "S<br>Workbook | Start" page<br>( Status:                                                                                                    |                                                                                                    | Ref<br>Type<br>Start<br>End | 0<br>Actual<br>1-Jan-22<br>31-Dec-22                                                               | 1<br>Forecast<br>1-Jan-23<br>31-Dec-23                                                             | 2<br>Forecast<br>1-Jan-24<br>31-Dec-24                                                             | 3<br>Forecast<br>1-Jan-25<br>31-Dec-25                                                             | 4<br>Forecast<br>1-Jan-26<br>31-Dec-26                                                             | 5<br>Forecast<br>1-Jan-27<br>31-Dec-27                                                             | 6<br>Forecast<br>1-Jan-28<br>31-Dec-28                                                             | 7<br>Forecast<br>1-Jan-29<br>31-Dec-29                                                             |
| 2.3                    | Energy Unit Prices                                                                                                    |                                                                                                    |                             |                                                                                                    |                                                                                                    |                                                                                                    |                                                                                                    |                                                                                                    |                                                                                                    |                                                                                                    |                                                                                                    |
|                        | Puel Type<br>Coal<br>Puel Ol<br>Detel<br>LPG<br>Exertificty<br>Vitool<br>Biochistonemal                                               | System         File           System         System           System         System           System         System           Stree         System           Stree         System           System         System           System         System           System         System           System         System           System         System |                             | 0.1900<br>0.7060<br>1.7200<br>1.1110<br>1.8530<br>11.1260<br>0.1440<br>0.0278<br>20.8500<br>0.0330 | 0 1900<br>0.7060<br>1.7200<br>1.1110<br>1.8530<br>11 1260<br>0.1440<br>0.0278<br>20.8500<br>0.0330 | 0.1900<br>0.7060<br>1.7200<br>1.1110<br>1.8530<br>11.1260<br>0.1440<br>0.0278<br>20.8500<br>0.0330 | 0.1900<br>0.7060<br>1.7200<br>1.1110<br>1.8530<br>11.1260<br>0.1440<br>0.0278<br>20.8500<br>0.0330 | 0.1900<br>0.7060<br>1.7200<br>1.1110<br>1.8530<br>11.1260<br>0.1440<br>0.0278<br>20.8500<br>0.0330 | 0.1900<br>0.7060<br>1.7200<br>1.1110<br>1.8530<br>11.1260<br>0.1440<br>0.0278<br>20.8500<br>0.0330 | 0.1900<br>0.7060<br>1.7200<br>1.1110<br>1.8530<br>11.1260<br>0.1440<br>0.0278<br>20.8500<br>0.0330 | 0.1900<br>0.7060<br>1.7200<br>1.1110<br>1.8530<br>11.1260<br>0.1440<br>0.0278<br>20.8500<br>0.0330 |
|                        | VZDKWh conversion table<br>Coali<br>Fusi Oli<br>Petrol<br>Desel<br>LPG<br>Hatarai Gas<br>Electricity<br>Vitod<br>Biogas<br>Geothermal |                                                                                                    |                             | 0.027<br>0.063<br>0.175<br>0.104<br>0.133<br>0.040<br>0.144<br>0.006<br>0.075<br>0.033             | 0.027<br>0.063<br>0.175<br>0.004<br>0.133<br>0.040<br>0.144<br>0.006<br>0.075<br>0.033             | 0.027<br>0.063<br>0.175<br>0.104<br>0.133<br>0.040<br>0.144<br>0.006<br>0.075<br>0.033             | 0.027<br>0.063<br>0.175<br>0.104<br>0.133<br>0.040<br>0.144<br>0.006<br>0.075<br>0.033             | 0.027<br>0.063<br>0.175<br>0.004<br>0.133<br>0.040<br>0.144<br>0.006<br>0.075<br>0.033             | 0.027<br>0.063<br>0.175<br>0.104<br>0.133<br>0.040<br>0.144<br>0.006<br>0.075<br>0.033             | 0.027<br>0.063<br>0.175<br>0.004<br>0.133<br>0.040<br>0.144<br>0.006<br>0.075<br>0.033             | 0.027<br>0.063<br>0.175<br>0.104<br>0.133<br>0.040<br>0.144<br>0.006<br>0.075<br>0.033             |

Figure 15 : Energy unit prices

#### 4.3.5 Standardised inputs - List of technologies

a) Section 2.4 has the list of technologies. This list of technologies is used as a drop-down list on Option Input tabs and throughout the tool. This technologies list is maintained by EECA and should not be changed.

|                                                          | A B C D                                                                                                    | E       | F        | G         |        | н      | 1   | J | К                           | L                                    | М                                      |
|----------------------------------------------------------|----------------------------------------------------------------------------------------------------|---------|----------|-----------|--------|--------|-----|---|-----------------------------|--------------------------------------|----------------------------------------|
| 1                                                        | National Guidance for Greenhouse Ga<br>Standardised inputs                                                                                                    | is Asse | ssment ( | Cost Asse | ssment | Templa | ate |   |                             |                                      |                                        |
| 3<br>4<br>5<br>6-                                        | Back to "Start" page<br>Workbook Status:                                                                                                    |         |          |           |        |        |     | 1 | Ref<br>Type<br>Start<br>End | 0<br>Actual<br>1-Jan-22<br>31-Dec-22 | 1<br>Forecast<br>1-Jan-23<br>31-Dec-23 |
| 77                                                       | 2.4 List of technologies                                                                                                    |         |          |           |        |        |     |   |                             |                                      |                                        |
| 78<br>79<br>80<br>81<br>82<br>83<br>84<br>85<br>86<br>87 | Boiler<br>Burner<br>Furnace<br>Heat pump - ambient source<br>Heat pump - high temperature<br>Kiln/Industrial Oven<br>Existing Plant<br>Resistance Heater<br>Multiple/Other |         |          |           |        |        |     |   |                             |                                      |                                        |

Figure 16: List of technologies

#### 4.3.6 Standardised inputs – Shadow Carbon Price

 a) Section 2.5 lists the shadow carbon price used to calculate the cost of carbon emissions for each year going forward (Figure 17). These values are maintained by EECA, sourced from Treasury guidance, and should not be changed.

|                  | A B C D                                  | E           | F         | G         | н         | 1    | J K                         | L                                           | М                                      |              |
|------------------|------------------------------------------|-------------|-----------|-----------|-----------|------|-----------------------------|---------------------------------------------|----------------------------------------|--------------|
| 1                | National Guidance for Greenhouse (       | Gas Asses   | sment Cos | t Assessr | nent Temp | late | <br>                        | ECV                                         |                                        |              |
| 2                | Standardised inputs                      |             |           |           |           |      | TE T.                       | ARI TIAKI PÜNGA)<br>Holion Lokalinina Alman | 2                                      |              |
| 3<br>4<br>5<br>6 | Back to "Start" page<br>Workbook Status: |             |           |           |           |      | Ret<br>Type<br>Start<br>End | 0<br>Actual<br>1-Jan-22<br>31-Dec-22        | 1<br>Forecast<br>1-Jan-23<br>31-Dec-23 | F<br>1<br>31 |
| 89               | 2.5 Shadow Carbon Price                  |             |           |           |           |      |                             |                                             |                                        |              |
| 90<br>91<br>92   | Carbon Price                             | NZD/t CO2-e |           |           |           |      |                             | \$ 72                                       | S 81 S                                 |              |
| 00               | 2.C. Unite/Labala                        |             |           |           |           |      |                             |                                             |                                        |              |

Figure 17: Shadow carbon price

#### 4.3.7 Standardised inputs - Units/Labels

a) Section 2.6 The 'Units or labels' shown in Figure 18 are used throughout the tool. These values are maintained by EECA and should not be changed.

|                                                                                                    | A B                        | С                                                                                                    | D             | E        | F         |         | G     | Н       | 1     | J | K                           | L                                    |
|----------------------------------------------------------------------------------------------------|----------------------------|----------------------------------------------------------------------------------------------------|---------------|----------|-----------|---------|-------|---------|-------|---|-----------------------------|--------------------------------------|
| 1                                                                                                    | Nation<br>Standa           | al Guidance fo<br>rdised inputs                                                                                                    | or Greenhouse | Gas Asse | essment ( | Cost As | sessm | ent Tem | olate |   |                             |                                      |
| 3<br>4<br>5<br>6                                                                                                    | Back to "Sta<br>Workbook S | art" page<br>Status:                                                                                                    |               |          |           |         |       |         |       |   | Ref<br>Type<br>Start<br>End | 0<br>Actual<br>1-Jan-22<br>31-Dec-22 |
| 93                                                                                                    | 2.6                        | Units/Labels                                                                                                    |               |          |           |         |       |         |       |   |                             |                                      |
| 94<br>95<br>96<br>97<br>98<br>99<br>100<br>101<br>102<br>103<br>104<br>105<br>106<br>107<br>108<br>109<br>110<br>111<br>112 |                            | years<br>months per annum<br>NZD<br>KWh<br>NZD/KWh<br>NZD/GJ<br>t CO2-e<br>kgCO2e/kWh<br>Output/input<br>KW<br>+/-<br>factor<br>0,1<br>#<br>date<br>text<br>% |               |          |           |         |       |         |       |   |                             |                                      |

Figure 18: Units and labels

#### 4.3.8 Standardised inputs - Variance Threshold

a) Section 2.8 Variance Threshold (Figure 19) is used to determine the allowable deviation for every guiderail figure in the tool before an error flag is raised. The variance threshold can be changed in cell E122. Note that any changes made will need an explanation to satisfy the council that they are valid.

|                   | A B C                | D               | E             | F         | G          | Н         | 1     | J | К                           | L                                           |
|-------------------|----------------------|-----------------|---------------|-----------|------------|-----------|-------|---|-----------------------------|---------------------------------------------|
| 1                 | National Guidan      | ce for Greenhoເ | use Gas Asses | sment Cos | st Assessn | nent Temj | olate |   |                             | $EC \wedge$                                 |
| 2                 | Standardised inpu    | ts              |               |           |            |           |       |   | TE TARI<br>ENERGY EFFICIENT | TIAKI PÜNGAO<br>2Y & CONSERVATION AUTHORITY |
| 3                 | Back to "Start" page |                 |               |           |            |           |       |   | Ref                         | 0                                           |
| 4                 | Workbook Status:     |                 |               |           |            |           |       |   | Type                        | Actual                                      |
| 6                 | WORDOOK Status.      |                 |               |           |            |           |       |   | End                         | 31-Dec-22                                   |
| 120               | 2.8 Variance Thres   | hold            |               |           |            |           |       |   |                             |                                             |
| 121<br>122<br>123 | Guiderails v         | ariance         | 10 %          |           |            |           |       |   |                             |                                             |

Figure 19: Variance threshold

#### 4.4 OPEX Guiderails

a) The OPEX guiderail values (Figure 20) are maintained by EECA and should not be changed. These inputs represent expert estimates of various operations and maintenance expenses for a given type of asset. They are used to check and alert if any of the applicant's manual inputs are materially different from observed industry estimates.

| A      | 8 0                            |                  | D                       |                           | E                                                                                                    | F                                      | G                   | н              | 1                 | J             | K     | L         | M         | N         | 0         | Ρ         |
|--------|--------------------------------|------------------|-------------------------|---------------------------|----------------------------------------------------------------------------------------------------|----------------------------------------|---------------------|----------------|-------------------|---------------|-------|-----------|-----------|-----------|-----------|-----------|
| Na     | tional Guida                   | nce for Gree     | enhouse Ga              | s Assessment              | Cost Assess                                                                                                    | ment Template /                        | <u>۸</u>            |                |                   |               |       |           |           |           |           |           |
| 1      |                                |                  |                         |                           |                                                                                                    | EEC/                                   |                     |                |                   |               |       |           |           |           |           |           |
| 2 01   | PEX and CAP                    | EX Guiderails    |                         |                           |                                                                                                    | THE TAKE TUAKE PUNC<br>INCOMPASING AND |                     |                |                   |               |       |           |           |           |           |           |
| 3 Bac  | k to "Start" page              |                  |                         |                           |                                                                                                    |                                        |                     |                |                   |               | Ref   | 0         | 1         | 2         | 3         | 4         |
| 5      |                                |                  |                         |                           |                                                                                                    |                                        |                     |                |                   |               | Start | 1-Jan-22  | 1-Jan-23  | 1-Jan-24  | 1-Jan-25  | 1-Jan-26  |
| 6 Chee | ck                             | OK               |                         |                           |                                                                                                    |                                        |                     |                |                   |               | End   | 31-Dec-22 | 31-Dec-23 | 31-Dec-24 | 31-Dec-25 | 31-Dec-26 |
| 342    | <ol><li>Operation ar</li></ol> | id Maintenance C | osts                    |                           |                                                                                                    |                                        |                     |                |                   |               |       |           |           |           |           |           |
| 344    |                                | 1 Coal B         | oller: 1000 kW - 5000   | XW.                       |                                                                                                    | Fuel                                   | Technology          | kW lower level | kW higher level   |               |       |           |           |           |           |           |
| 345    | 1                              | Operat           | ing Costs (without en-  | ergy, including labou N20 |                                                                                                    | Coal                                   | Boiler              | 1000           | 5000              |               |       | 60,000    | 60,000    | 60,000    | 60,000    | 60,000    |
| 346    | 2                              | Annual           | Maintenance Costs       | NZO                       |                                                                                                    | Coal                                   | Boiler              | 1000           | 5000              |               |       | 19,400    | 19,400    | 19,400    | 19,400    | 19,400    |
| 347    | 3                              | Mainte           | nance Costs (one-offs   | <li>NZO</li>              |                                                                                                    | Coal                                   | Boiler              | 1000           | 5000              |               |       |           |           |           |           | 30,000    |
| 348    | 4                              | Regula           | tory Costs              | NZO                       |                                                                                                    | Coal                                   | Boiler              | 1000           | 5000              |               |       | 5,000     | 5,000     | 5,000     | 5,000     | 5,000     |
| 349    | 5                              | Condit           | on Assessment Cost      | IS NZO                    |                                                                                                    | Coal                                   | Boiler              | 1000           | 5000              |               |       | 5,000     | 5,000     | 5,000     | 5,000     | 5,000     |
| 350    | 6                              | Placet           | older                   | NZO                       |                                                                                                    | Coal                                   | Boller              | 1000           | 5000              |               |       | 1         | 1         | 1         | 1         | 1         |
| 301    | 1                              | Placer           | order                   | 1420                      |                                                                                                    | Coal                                   | Doser               | 1000           | 5000              |               |       |           |           | -         |           |           |
| 302    |                                | Phacen           | Or Delta                | PAGO                      |                                                                                                    | Coa                                    | Bones               | 1000           | 5000              |               |       |           |           |           |           |           |
| 364    |                                | 2 Coal B         |                         | 0 KW                      |                                                                                                    |                                        |                     |                |                   |               |       |           |           |           |           |           |
| 355    |                                | < Model          | ing Casts (without easi | eray including tabau N20  |                                                                                                    | Cold                                   | Boiler              | 5000           | 10000             |               |       | 120.000   | 120.000   | 120.000   | 120.000   | 120.000   |
| 356    |                                | Annual           | Maintenance Costs       | N20                       |                                                                                                    | Cold                                   | Boiler              | 5000           | 10000             |               |       | 16,800    | 16,800    | 16,800    | 16,800    | 16,800    |
| 357    |                                | Mainte           | sance Costs (one-offs   | 0 NZO                     |                                                                                                    | Coal                                   | Boiler              | 5000           | 10000             |               |       | -         |           |           | -         | 30,000    |
| 358    |                                | Reput            | fory Costs              | NZD                       |                                                                                                    | Coal                                   | Boller              | 5000           | 10000             |               |       | 5.000     | 5.000     | 5.000     | 5,000     | 5.000     |
| 359    |                                | Condit           | ion Assessment Cost     | ts NZO                    |                                                                                                    | Coal                                   | Boiler              | 5000           | 10000             |               |       | 10.000    | 10.000    | 10.000    | 10.000    | 10.000    |
| 360    |                                | Placet           | older                   | NZO                       |                                                                                                    | Coal                                   | Boiler              | 5000           | 10000             |               |       | 1         | 1         | 1         | 1         | 1         |
| 361    |                                | Placet           | older                   | NZO                       |                                                                                                    | Coal                                   | Boiler              | 5000           | 10000             |               |       | 1         | 1         | 1         | 1         | 1         |
| 362    |                                | Placet           | older                   | NZO                       |                                                                                                    | Coal                                   | Boiler              | 5000           | 10000             |               |       | 1         | 1         | 1         | 1         | 1         |
| 363    |                                |                  |                         |                           |                                                                                                    |                                        |                     |                |                   |               |       |           |           |           |           |           |
| 364    |                                | 3 Coal B         | oiler: >10000 kW        |                           |                                                                                                    |                                        |                     |                |                   |               |       |           |           |           |           |           |
| 365    |                                | Operat           | ing Costs (without en   | ergy, including labou N20 |                                                                                                    | Coal                                   | Boiler              | 10000          | 1000000           |               |       | 180,000   | 180,000   | 180,000   | 180,000   | 180,000   |
| 366    |                                | Annual           | Maintenance Costs       | NZO                       |                                                                                                    | Coal                                   | Boiler              | 10000          | 1000000           |               |       | 14,200    | 14,200    | 14,200    | 14,200    | 14,200    |
| 367    |                                | Mainte           | nance Costs (one-off)   | <li>N20</li>              |                                                                                                    | Coal                                   | Boder               | 10000          | 1000000           |               |       | -         | -         |           | -         | 30,000    |
| 365    |                                | Regula           | tory Costs              | NZO                       |                                                                                                    | Coal                                   | Boser               | 10000          | 1000000           |               |       | 7,000     | 7,000     | 7,000     | 7,000     | 7,000     |
| 309    |                                | Condit           | on Assessment Cost      | 8 1420                    |                                                                                                    | Coal                                   | Doser               | 10000          | 1000000           |               |       | 15,000    | 15,000    | 15,000    | 15,000    | 15,000    |
| 370    |                                | Placer           | order                   | PALL A                    |                                                                                                    | Coal                                   | Doner               | 10000          | 1000000           |               |       |           |           |           |           |           |
| 371    |                                | Placen           | order                   | 1420                      |                                                                                                    | Coal                                   | Doller              | 10000          | 1000000           |               |       |           |           |           |           |           |
| 373    |                                | Pracer           | 1111                    | PhELO                     |                                                                                                    | Udai                                   | e-Juse              | 10000          | 1000000           |               |       |           |           |           |           |           |
| 374    |                                | 4 Bionar         | Boiler 1000 kW - 50     | 20 KW                     |                                                                                                    |                                        |                     |                |                   |               |       |           |           |           |           |           |
| 375    |                                | Operat           | ing Costs (without en-  | erox including labou N20  |                                                                                                    | Biogas                                 | Boiler              | 1000.00        | 5000.00           |               |       | 18,000    | 18,000    | 18,000    | 18,000    | 18,000    |
| 376    |                                | Annual           | Maintenance Costs       | NZO                       |                                                                                                    | Biogas                                 | Boller              | 1000.00        | 5000.00           |               |       | 10,500    | 10,500    | 10,500    | 10.500    | 10,500    |
| 377    |                                | Mainte           | sance Costs (one-off)   | <li>N20</li>              |                                                                                                    | Riocas                                 | Roller              | 1000.00        | 5000.00           |               |       | 3,750     | 3 750     | 3 750     | 3 750     | 3 750     |
| 4      | > Start                        | Ontion 1 Innuts  | Ontion 2 Innuts         | CAT Chark Sheet           | Assessment Summary                                                                                              | Standardised invests                   | OPEX and CAPEX Guid | derails Flags  | Asset disposal Co | et calculatio | + : • |           |           |           |           |           |
|        | Juan                           | opoon / nipus    | obcours whore           | Con Check Singer          | a desta a desta a desta a desta a desta a desta a desta a desta a desta a desta a desta a desta a desta a desta | annouraisea impara                     |                     | riags          | Ture unposer to   |               |       |           |           |           |           |           |

Figure 20: OPEX guiderails

#### 4.5 CAPEX and efficiency guiderails

a) The 'CAPEX and efficiency guiderails' (Figure 21) are industry norm estimates of CAPEX (\$/ kW output), efficiency (output/input) and asset lifecycle (years). These can be used by the council to check if any of the applicant's manual inputs differ materially from observed industry values. These values are maintained by EECA and should not be changed.

|        | X and CAPEX Gu           | iderails       |                  | TE TARI TIAKI PÜNC<br>INSKY UPDINCE KONSINATION AU | SAO<br>Hority          |                         |
|--------|--------------------------|----------------|------------------|----------------------------------------------------|------------------------|-------------------------|
| ack to | "Start" page             |                |                  |                                                    |                        |                         |
| heck   |                          | ок             |                  |                                                    |                        |                         |
| 2.     | CAPEX Guiderails         |                |                  |                                                    |                        |                         |
|        | Technology               | Fuel           | Lifetime (years) | Capex (\$/kW output)                               | Lower efficiency bound | Upper efficien<br>bound |
|        | Boiler                   | Coal           | 30.00            | 1,218.75                                           | 0.70                   | 0.85                    |
|        | Boiler                   | Diesel         | 25.00            | 458.82                                             | 0.80                   | 0.90                    |
|        | Boiler                   | Electricity    | 25.00            | 328.28                                             | 0.88                   | 1.00                    |
|        | Boiler                   | Fuel Oil       | 25.00            | 458.82                                             | 0.80                   | 0.90                    |
|        | Boiler                   | LPG            | 25.00            | 522.99                                             | 0.80                   | 0.90                    |
|        | Boiler                   | Natural Gas    | 25.00            | 373.56                                             | 0.80                   | 0.90                    |
|        | Boiler                   | Wood           | 25.00            | 1,682.35                                           | 0.70                   | 0.85                    |
|        | Boiler                   | Petrol         | 25.00            | 458.77                                             | 0.80                   | 0.90                    |
|        | Boiler                   | Biogas         | 25.00            | 373.62                                             | 0.80                   | 0.90                    |
|        | Boiler                   | Geothermal     | 25.00            | No CAPEX guiderail available                       | 0.70                   | 1.00                    |
|        | Burner                   | Natural Gas    | 13.00            | 509.00                                             | 0.80                   | 0.95                    |
|        | Burner                   | Coal           | 30.00            | No CAPEX guiderail available                       | 0.70                   | 0.85                    |
|        | Burner                   | Diesel         | 13.00            | 509.00                                             | 0.80                   | 0.95                    |
|        | Burner                   | Fuel Oil       | 13.00            | 509.00                                             | 0.80                   | 0.95                    |
|        | Burner                   | LPG            | 13.00            | 509.00                                             | 0.80                   | 0.95                    |
|        | Burner                   | Wood           | 25.00            | No CAPEX guiderail available                       | 0.70                   | 0.85                    |
|        | Burner                   | Petrol         | 13.00            | 509.00                                             | 0.80                   | 0.95                    |
|        | Burner                   | Biogas         | 13.00            | 509.00                                             | 0.80                   | 0.95                    |
|        | Burner                   | Geothermal     | 30.00            | No CAPEX guiderail available                       | 0.70                   | 1.00                    |
|        | Furnace                  | Electricity    | 25.00            | 102.38                                             | 0.80                   | 1.00                    |
|        | Furnace                  | Coal           | 25.00            | 1,218,75                                           | 0.70                   | 0.85                    |
|        | Furnace                  | Diesel         | 25.00            | 508.69                                             | 0.80                   | 0.90                    |
|        | Furnace                  | Fuel Oil       | 25.00            | 508.69                                             | 0.80                   | 0.90                    |
|        | Furnace                  | IPG            | 25.00            | 508.69                                             | 0.80                   | 0.90                    |
|        | Furnace                  | Natural Gas    | 25.00            | 508.69                                             | 0.80                   | 0.90                    |
|        | Furnace                  | Wood           | 25.00            | 1,218,75                                           | 0.70                   | 0.85                    |
|        | Furnace                  | Petrol         | 25.00            | 508.69                                             | 0.80                   | 0.90                    |
|        | Furnace                  | Biogas         | 25.00            | 508.69                                             | 0.80                   | 0.90                    |
|        | Heat pump - ambient sour | ce Electricity | 20.00            | 520.00                                             | 2 20                   | 4 10                    |
|        |                          |                |                  |                                                    |                        |                         |

Figure 21: CAPEX and efficiency guiderail

#### 4.6 Other considerations

To allow flexibility in the tool, the cells have been kept unlocked. If councils are uncertain about the accuracy of the results, councils could copy the applicant's information onto a clean sheet from EECA's website as a comparison

## Glossary

| Applicant                                    | The person or company that is applying for a resource consent.                                                                                                    |
|----------------------------------------------|----------------------------------------------------------------------------------------------------|
| Best Practicable Option<br>(BPO)             | The best method or option for preventing or minimising the adverse effects on the envi-<br>ronment                                                                                    |
| CAPEX                                        | Means 'capital expenditure', which are funds used by a company to acquire and upgrade physical assets such as property, plants, buildings, technology, or equipment.                  |
| Condition assessment cost                    | The cost associated with condition assessment inspections, which help plan preventa-<br>tive maintenance or remedial work to preserve an object's value and extend its useful<br>life |
| Consent Authority                            | The council considering applications for Air Discharge Permits under section 87 of the Resource Management Act 1991 (RMA).                                                            |
| Coefficient of Performance<br>(COP)          | A ratio of useful heating or cooling energy provided (energy output) relative to energy input.                                                                                        |
| End-use energy demand                        | The output energy required for the end use process.                                                                                                    |
| Energy supply<br>infrastructure (Connection) | Dedicated connection equipment from the heat plant to the fuel source.                                                                                                    |
| Energy input                                 | The amount of energy consumed by the heat technology.                                                                                                    |
| Fuel source                                  | A substance that is used by the heat plant to provide heat (e.g. coal, gas, electricity)                                                                                              |
| Heat Device Type                             | Type of equipment designed, used, and intended to be used to supply heat for a struc-<br>ture.                                                                                        |
| LCOE                                         | Means 'Levelised cost of energy' meaning the average cost of energy produced by the plant over its lifetime.                                                                          |
| Lifecycle cost                               | Economic cost to New Zealand for an option over the lifespan of the consent.                                                                                                    |
| Maximum Continuous<br>Rating (MCR)           | The maximum output (MW) that a heat technology can produce continuously under normal conditions. Under ideal conditions, the actual output could be higher than the MCR.              |
| Nameplate rating                             | The manufacturer's output rating of the heat technology. See MCR.                                                                                                    |
| Network upgrade costs                        | A modification or addition to transmission-related facilities that are integrated with and support the transmission system for general benefit of all applicants.                     |
| Network charges                              | The network tariff is what networks charge for you to use their infrastructure (e.g. pipe-<br>lines, poles, and wires) to get you the energy your heat plant consumes.                |
| Non-energy related carbon emissions          | Carbon emissions from processes (e.g. chemical processes in manufacturing) that are not from energy use.                                                                              |
| OPEX                                         | Means 'operational expenditure', which are funds spent for ongoing costs of running a business including maintenance expenses e.g., rent, marketing, payroll, insurance.              |
| Regulatory compliance costs                  | The costs incurred by business to meet regulatory obligations.                                                                                                    |
| Seasonal adjustment<br>factors               | A factor to account for the change in energy usage due to seasonal changes. i.e. more energy would be required to produce heat in winter than in summer months.                       |
| Site works                                   | The process in which the construction site is prepared for the construction job.                                                                                                    |
| tool                                         | The Cost Assessment tool that calculates present cost values and highlights the option with least present cost.                                                                       |